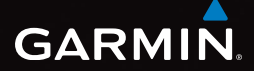

## eTrex<sup>®</sup> 10 manual de início rápido

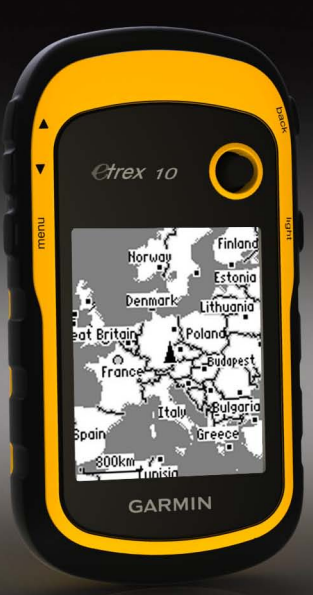

## Como começar

## Aviso

Consulte o guia *Informações Importantes* de Segurança e do Produto na embalagem do produto para ler os avisos relativos ao mesmo e outras informações importantes.

Ao utilizar o seu dispositivo pela primeira vez, deverá realizar as seguintes tarefas para configurar o dispositivo e conhecer as principais funcionalidades.

- 1. Colocar as pilhas (página 3).
- 2. Ligar o dispositivo (página 4).
- 3. Registar o dispositivo (página 4).
- 4. Adquirir satélites (página 4).
- 5. Marcar um ponto de passagem (página 5).
- 6. Criar uma rota (página 6).
- 7. Gravar um trajecto (página 7).

## Perspectiva geral do dispositivo

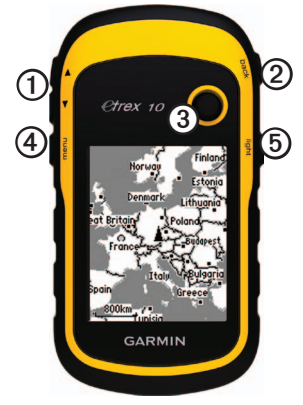

| 0 | Botões de zoom                              |
|---|---------------------------------------------|
| 0 | Botão back                                  |
| 3 | Thumb Stick <sup>™</sup>                    |
| 4 | Botão menu                                  |
| 6 | U Botão de alimentação e de retroiluminação |

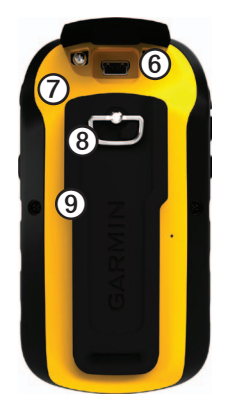

| 6 | Porta mini-USB (por baixo da capa contra intempéries)  |
|---|--------------------------------------------------------|
| 0 | Tampa do compartimento das pilhas                      |
| 8 | Anel de aperto da tampa do<br>compartimento das pilhas |
| 9 | Suporte de fixação                                     |

## Informações acerca das pilhas

#### AVISO

A classificação de temperatura do dispositivo (-20 °C a 70 °C, ou -4 °F a 158 °F) poderá exceder a gama utilizável de algumas pilhas. Algumas pilhas alcalinas poderão danificar-se a altas temperaturas.

#### NOTIFICAÇÃO

As pilhas alcalinas perdem uma quantidade significativa da sua capacidade à medida que a temperatura diminui. Por este motivo, utilize pilhas de lítio quando utilizar o dispositivo em temperaturas negativas.

O dispositivo funciona com duas pilhas AA.

#### Instalar as pilhas AA

Pode usar pilhas alcalinas, NiMH ou de lítio. Utilize pilhas de NiMH ou lítio para obter os melhores resultados.

1. Rode a argola em D para a esquerda e levante-a para remover a tampa.

2. Coloque as pilhas, observando a polaridade correcta.

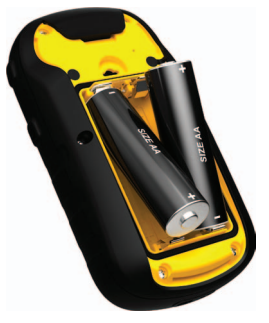

- 3. Volte a colocar a tampa da bateria e rode a argola em D para a direita.
- 4. Mantenha premido 🖒 (página 2).
- Seleccione Configuração > Sistema > Tipo de pilha.
- 6. Seleccione Alcalina, Lítio ou NiMH Recarregável.

#### Ligar e desligar o dispositivo

Mantenha premido 🖒 (página 2).

## Registar o seu dispositivo

- Aceda a http://my.garmin.com.
- Guarde o recibo de compra original ou uma fotocópia num local seguro.

### Sinais de satélite

Depois de ligar o dispositivo, este começa a adquirir sinais de satélite. Para adquirir sinais de satélite, poderá ser necessária uma visão desimpedida do céu. Quando as barras de GPS na página de retroiluminação (página 4) permanecerem fixas, o dispositivo adquiriu sinais de satélite. A data e a hora são definidas automaticamente com base na posição GPS.

Para obter mais informações sobre o GPS, visite www.garmin.com/aboutGPS.

## Ajustar o ecrã

**NOTA**: o brilho da retroiluminação e o contraste do ecrã podem ser limitados quando houver pouca bateria restante.

Uma utilização excessiva da retroiluminação do ecrã pode reduzir significativamente a duração da pilha.

- 1. Enquanto o dispositivo se encontrar ligado, prima 🕐.
- Mova o Thumb Stick para a esquerda e para a direita para ajustar o nível de brilho.
- 3. Mova o Thumb Stick para cima e para baixo para ajustar o nível de contraste.

## Seleccionar um perfil

Os perfis são uma colecção de definições que optimizam o seu dispositivo com base na forma como o utiliza. Por exemplo, as suas definições e vistas podem ser diferentes quando estiver a utilizar o dispositivo para geocaching ou para navegação náutica.

- 1. Seleccione Alterar o perfil.
- 2. Seleccione um perfil.

### Pontos de passagem

Os pontos de passagem são posições que pode registar e guardar no dispositivo.

#### Criar um ponto de passagem

Pode guardar a sua posição actual como um ponto de passagem.

- 1. Seleccione Marcar Ponto.
- 2. Seleccione uma opção:
  - Para guardar um ponto de passagem sem alterações, seleccione Concluído.
  - Para alterar um ponto de passagem, seleccione um atributo, altere-o e seleccione **Concluído**.

#### Procurar um ponto de passagem

- Seleccione Para Onde? > Pontos de passagem.
- 2. Seleccione um ponto de passagem.
- 3. Seleccione Ir.

#### Aumentar a precisão da localização de um ponto de passagem

O Ponto de Passagem Médio permite-lhe aumentar a precisão da localização de um ponto de passagem ao recolher várias amostras da localização do ponto de passagem.

- 1. Seleccione Ponto de Passagem Médio.
- 2. Seleccione um ponto de passagem.
- 3. Desloque-se até ao local.
- 4. Seleccione Iniciar.
- Quando a barra de estado de Confiança da amostra atingir os 100%, seleccione Guardar.

Para obter melhores resultados, recolha entre quatro a oito amostras do ponto de passagem, esperando pelo menos 90 minutos entre cada recolha de amostra.

## Menu Para onde?

Pode utilizar o menu Para onde? para encontrar um destino até onde navegar. Nem todas as categorias Para onde? se encontram disponíveis em todas as áreas e mapas.

#### Encontrar um local pelo nome

Dependendo dos mapas carregados no seu dispositivo, pode procurar por cidades, pontos geográficos e vários pontos de interesse (POIs), como restaurantes, hotéis e estações de serviço.

- 1. Seleccione Para onde?
- 2. Seleccione Todos os POIs.
- 3. Introduza o nome ou parte do nome.
- 4. Seleccione Concluído.

## Criar uma rota

Uma rota é uma sequência de pontos de passagem que o encaminham até ao seu destino final.

- 1. Seleccione Planificador de Rotas > Criar Rota > Seleccionar 1º ponto.
- 2. Seleccione uma categoria.
- 3. Seleccione o primeiro ponto na rota.
- 4. Seleccione Utilize.
- 5. Repita os passos 2–4 até a rota ficar concluída.
- 6. Seleccione back para guardar a rota.

## Trajectos

Um trajecto corresponde a uma gravação do seu caminho. O registo de trajectos contém informações acerca dos pontos ao longo do caminho gravado, incluindo a hora, a localização e a elevação de cada ponto.

#### Gravar registos de trajectos

- 1. Seleccione Configuração > Trajectos > Registo de trajectos.
- 2. Seleccione Gravar, Não mostrar ou Gravar, Mostrar no mapa.

Se seleccionar **Gravar**, **Mostrar no Mapa**, uma linha no mapa indicará o seu trajecto.

- 3. Seleccione Método de gravação.
- 4. Seleccione uma opção:
  - Para gravar trajectos a uma velocidade variável para criar uma excelente representação dos seus trajectos, seleccione Auto.
  - Para gravar trajectos a uma distância especificada, seleccione Distância.

- Para gravar trajectos a uma hora especificada, seleccione Hora.
- 5. Seleccione Intervalo.
- 6. Realize uma das seguintes acções:
  - Seleccione uma opção para gravar trajectos com maior ou menor frequência.

NOTA: a utilização de intervalo Mais frequente permite o maior detalhe de trajecto, mas enche a memória do dispositivo mais rapidamente. Esta definição só deve ser utilizada se necessitar de um registo de trajecto muito preciso.

• Introduza o tempo ou a distância, e seleccione Concluído.

É criado um registo de trajectos à medida que se movimenta com o dispositivo ligado.

## Navegar até um destino

Pode navegar para um destino através do mapa.

- 1. Seleccione Para onde?.
- 2. Seleccione uma categoria.
- 3. Seleccione um destino.
- 4. Seleccione Ir.

A página do mapa abre-se com a sua rota assinalada com uma linha magenta.

5. Navegar através do mapa (página 8).

## Utilizar o mapa

1. Seleccione Mapa.

O ▲ ícone de posição representa a sua localização no mapa. À medida que viaja, o ícone de posição move-se.

- 2. Execute uma ou mais acções:
  - Utilize o Thumb Stick para mover o mapa para diferentes áreas.
  - Seleccione ▲ e ▼ para aumentar e diminuir o zoom no mapa.

**DICA**: para personalizar a visualização do mapa, seleccione **menu** > **Configurar mapa** e ajuste as definições.

## Ligar o dispositivo a um computador

- 1. Ligue o cabo USB a uma porta USB do computador.
- 2. Levante a capa contra intempéries da porta mini-USB.
- 3. Ligue a extremidade pequena do cabo USB à porta mini-USB.

O dispositivo é apresentado como uma unidade amovível no directório O meu computador, nos computadores com Windows, e como um volume montado, nos computadores Mac.

## Transferir geocaches

- Ligue o seu dispositivo a um computador (página 8).
- 2. Visite www.opencaching.com.
- 3. Se necessário, crie uma conta.
- 4. Inicie sessão.
- Siga as instruções apresentadas no ecrã para encontrar e transferir geocaches para o seu dispositivo.

## Resolução de problemas

#### Repor o dispositivo

Pode reiniciar o dispositivo, se este deixar de responder.

- 1. Retire as pilhas.
- 2. Coloque novamente as pilhas (página 3).

**NOTA**: Este procedimento não elimina os seus dados, nem as suas definições.

#### Informações adicionais

Pode transferir a versão mais recente do manual do utilizador a partir de www.garmin.com.

#### Acessórios opcionais

Encontram-se disponíveis acessórios opcionais, como suportes, mapas e peças de substituição, em http://buy.garmin.com ou através de um representante Garmin.

#### Contactar a Assistência ao Produto Garmin

- Visite www.garmin.com/support e clique em Contact Support para obter informações de assistência específicas para o seu país.
- Nos E.U.A., ligue para o (913) 397 8200 ou (800) 800 1020.
- No R.U., ligue para o 0808 2380000.
- Na Europa, ligue para o +44 (0) 870 8501241.

Garmin<sup>®</sup>, o logótipo Garmin eTrex<sup>®</sup> são marcas comerciais da Garmin Ltd. ou das suas subsidiárias, estando registadas nos EUA e noutros países. Thumb Stick<sup>™</sup> é uma marca comercial da Garmin Ltd. ou das suas subsidiárias. Estas marcas não podem ser utilizadas sem a autorização expressa da Garmin. Outras marcas comerciais e nomes de marcas são detidos pelos respectivos proprietários.

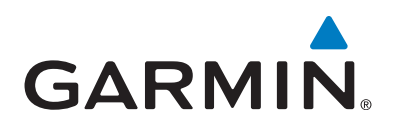

# CE

© 2011 Garmin Ltd. ou suas subsidiárias

Garmin International, Inc.,1200 East 151st Street, Olathe, Kansas 66062, E.U.A.

Garmin (Europe) Ltd. Liberty House, Hounsdown Business Park, Southampton, Hampshire, SO40 9LR Reino Unido

> Garmin Corporation No. 68, Zangshu 2<sup>nd</sup> Road, Xizhi Dist., New Taipei City, 221, Taiwan (R.C.)

#### www.garmin.com

Julho de 2011

190-01198-54 Rev. A

Impresso em Taiwan